# **Table of Contents**

| 1 Safety Information                   | 1 |
|----------------------------------------|---|
| 1.1 UPS safety information             | 1 |
| 1.2 Battery safety information         | 1 |
| 2 Product Overview                     | 3 |
| 2.1 Specifications                     | 3 |
| 2.2 Rear panel features                | 5 |
| 3 Installation                         | 7 |
| 3.1 Unpacking inspection               | 7 |
| 3.2 Installation information           | 7 |
| 3.3 Installation and output connection | 8 |
| 4 Network Functions                    | 9 |
| 4.1 Communication port                 | 9 |
| 4.2 EPO port(optional)                 | 9 |
| 4.3 Intelligent card (optional)        | 9 |
| 5 Operation1                           | 1 |
| 5.1 Button operation                   | 1 |
| 5.2 Display interface                  | 1 |
| 5.3 UPS On/Off operation 13            | 3 |
| 5.4 UPS Settings                       | 4 |
| 5.5 Parameters inquiring operation18   | 8 |
| 5.6 Operation mode                     | 9 |
| 6 Troubleshooting24                    | 1 |
| 7 Software Download & Installation20   | 6 |

# 1 Safety Information

# 1.1 UPS safety information

- Read all safety information and operating instructions carefully before attempting to install, service or maintain the UPS. Save this manual properly for reuse.
- This UPS is intended for indoor use only.
- Do not operate this UPS in direct sunlight, in contact with fluids, or where there is excessive dust or humidity.
- Be sure the air vents on the UPS are not blocked. Allow adequate space against the wall for proper ventilation.
- Do not open the UPS case as you will, there is a high risk of electric shocks inside. All connection/wiring/servicing must be performed by a qualified electrician.
- Do not connect to the equipment like hair dryer or electric heater.
- Do not use liquid extinguisher if there is a fire, a dry powder extinguisher is recommended.

## 

UPS has high voltage inside, do not repair it by yourself. If any questions, please contact local service center or dealer.

# 1.2 Battery safety information

- Environmental factors impact battery life. Elevated ambient temperatures, poor quality utility power, and frequent short duration discharges will shorten battery life. Replacing battery periodically can help to keep UPS in normal state and assure backup time required.
- Battery installing or replacing should be performed by a qualified electrician. If you
  want to replace the battery cable, please purchase it from our local service center
  or distributors to avoid fever and lighter which can cause fire by inadequate power
  capacity.
- Batteries may cause electric shocks and have a high short circuit current, follow below requirements before installing or replacing the batteries.
  - A. Remove wristwatches, rings, jewelry and other conductive materials.
  - B. Only use tools with insulated grips and handles.
  - C. Wear insulated shoes and gloves.
  - D. Do not put the metal tools or parts on the batteries.
  - E. Before disconnecting the terminals from the batteries, cut off all the loads to the batteries first.

- Do not dispose of the batteries with fire. The batteries may explode.
- Do not open or mutilate batteries. Released electrolyte inside is harmful to the skin and eyes, and maybe toxic.
- Do not connect the positive pole and negative pole directly, otherwise it will cause electric shocks or will be on fire.
- The battery circuit is not isolated from the input voltage, high voltage may occur between the battery terminals and ground, check if there is no voltage there before touching.

| Symbol  | Significations        | Symbol         | Significations                |
|---------|-----------------------|----------------|-------------------------------|
| $\land$ | Caution               | ŧ              | Protective earth              |
| A       | Danger! High Voltage! | ĽŹI            | Disable/mute audible<br>alarm |
| ON      | Turn on               | Å              | Overload                      |
| OFF     | Turn off              | ⊣⊢             | Battery inspection            |
|         | Standby or Shutdown   | 0              | Repeat                        |
| $\sim$  | AC                    |                | Display screen repeat key     |
|         | DC                    | <del>* -</del> | Battery                       |

### Note: Symbol instructions:

# 2 Product Overview

# 2.1 Specifications

| Model                                                     |             | 1kVA                                               | 2kVA                        | 3kVA             |  |  |  |
|-----------------------------------------------------------|-------------|----------------------------------------------------|-----------------------------|------------------|--|--|--|
| Rated Cap                                                 | oacity      | 1 kVA / 1 kW                                       | 2 kVA / 2 kW                | 3 kVA / 3 kW     |  |  |  |
| Input                                                     |             |                                                    |                             |                  |  |  |  |
| Rated input voltage 208 Vac / 220 Vac / 230 Vac / 240 Vac |             |                                                    |                             | Vac              |  |  |  |
| Rated inpu                                                | ıt          |                                                    |                             |                  |  |  |  |
| frequency                                                 |             |                                                    |                             |                  |  |  |  |
| Input volta                                               | de rande    | 110 ~ 176 Vac (lin                                 | ear derating between 50% a  | and 100% load ); |  |  |  |
|                                                           | gerange     | 176 ~ 280 Vac (r                                   | o derating); 280 ~ 300 Vac  | (derating 50%)   |  |  |  |
| Input frequ                                               | iency       | 50.                                                | /60 Hz + 5 Hz (auto-sensing | )                |  |  |  |
| range                                                     |             |                                                    |                             | /                |  |  |  |
| Power fact                                                | tor         | ≥ 0.97                                             | ≥ 0.9                       | 99               |  |  |  |
| THDI                                                      |             |                                                    | ≤ 5%                        |                  |  |  |  |
| Bypass vo                                                 | ltage range |                                                    | - 40% ~ +20% (settable)     |                  |  |  |  |
| Output                                                    |             |                                                    |                             |                  |  |  |  |
| Output voltage 208 Vac / 220 Vac / 23                     |             | 20 Vac / 230 Vac / 240 Vac                         | (settable)                  |                  |  |  |  |
| Voltage ac                                                | curacy      | y ± 1%                                             |                             |                  |  |  |  |
| Power fact                                                | tor         | 1.0                                                |                             |                  |  |  |  |
| Inverter overload                                         |             | 105% ~ 110% for 30 min, 110% ~ 130% for 10 min,    |                             |                  |  |  |  |
| capability                                                |             | 130% ~ 150% for 30 s, > 150% for 500 ms            |                             |                  |  |  |  |
| From mair                                                 | is mode to  |                                                    |                             |                  |  |  |  |
| BAT mode                                                  |             |                                                    |                             |                  |  |  |  |
| From main                                                 | is mode to  |                                                    | 4 ms (typical)              |                  |  |  |  |
| bypass                                                    |             | 4 ms (typicar)                                     |                             |                  |  |  |  |
| Output                                                    | Line mode   |                                                    | Same as input frequency     |                  |  |  |  |
| frequency                                                 | BAT mode    |                                                    | (50 / 60 ± 0.1) Hz          |                  |  |  |  |
| Total volta                                               | ge          | < 20 (linear load): $< 50$ (non linear load)       |                             | load)            |  |  |  |
| harmonic o                                                | distortion  | - 270 (ii                                          |                             | 1000)            |  |  |  |
| Rechargin                                                 | a time      | Standard mo                                        | del: 90% capacity restored  | in 3 hours;      |  |  |  |
| Recharging time                                           |             | Long time model: depend on the capacity of battery |                             |                  |  |  |  |

| Charging current                  | Standard model: 1 A                                                |                |                |  |  |  |
|-----------------------------------|--------------------------------------------------------------------|----------------|----------------|--|--|--|
| (Max.)                            | Long time model: 12 A (1 ~12A settable)                            |                |                |  |  |  |
| System Control and Communications |                                                                    |                |                |  |  |  |
|                                   | ≥ 93.5%                                                            | ≥ 94.5%        | ≥ 94.5%        |  |  |  |
|                                   | (Mains mode)                                                       | (Mains mode)   | (Mains mode)   |  |  |  |
| <b>Efficiency</b>                 | ≥ 89%                                                              | ≥ 91%          | ≥ 92.5%        |  |  |  |
| Emciency                          | (Battery mode)                                                     | (Battery mode) | (Battery mode) |  |  |  |
|                                   | ≥ 98.5%                                                            | ≥ 99%          | ≥ 99%          |  |  |  |
|                                   | (ECO mode)                                                         | (ECO mode)     | (ECO mode)     |  |  |  |
|                                   | Over-temp protection; Fan testing protection; Overload protection; |                |                |  |  |  |
| Protections                       | Output short circuit protection; Battery discharge protection      |                |                |  |  |  |
| Communication port                | Standard: RS232; Options: USB, SNMP card, dry contacts             |                |                |  |  |  |
| Display                           | LCD+LED                                                            |                |                |  |  |  |
| Environmental                     |                                                                    |                |                |  |  |  |
| Operatinghumidity                 | 0 ~ 95 % RH @ 0 ~ 40°C (non-condensing)                            |                |                |  |  |  |
| Storage temperature               | -25°C ~ 55°C(exclude batteries)                                    |                |                |  |  |  |
| Operating altitude                | ≤ 1000m, above 1000m, derate 1% for each rising 100m               |                |                |  |  |  |
| Protection class                  | IP20                                                               |                |                |  |  |  |
| Noise level                       |                                                                    | ≤50dB (at 1m)  |                |  |  |  |

\* Derate capacity to 90% when the output voltage is adjusted to 208Vac.

### Others

| Model DC voltage |             | Inbuilt     | Dimensions (mm) | Weight (kg)      |           |
|------------------|-------------|-------------|-----------------|------------------|-----------|
|                  |             | battery     | W × D × H       |                  |           |
| 1kVAS            | DC24V       | 12 V / 9 Ah | 440×338×88      | 10.9             |           |
| 1kVAS            | DC36V       | 12 V / 7 Ah | 440×430×88      | 13.3             |           |
| 2kVAS            | DC48V       | 12 V / 9 Ah | 440×430×88      | 17.8             |           |
| 2kVAS            | DC72V       | 12 V / 7 Ah | 440×560×88      | 22.1             |           |
| 3kVAS            | DC72V       | 12 V / 9 Ah | 440×560×88      | 22.3             |           |
| 21/146           |             |             | 10 V / 7 Ab     | 440*430 *88(UPS) | 7.52(UPS) |
| JKVAJ            | 3KVAS DC96V |             | 440*468*88(BAT) | 23.5(BAT)        |           |
| 1kVAH            | DC24V       | /           | 440~229~99      | 5.2              |           |
| 1kVAH            | DC36V       | /           | 440^330*00      | 0.2              |           |

| 2kVAH | DC48V | 1 | 440×420×99 | 7.2 |  |
|-------|-------|---|------------|-----|--|
| 2kVAH | DC72V | / | 440*430*88 | 7.5 |  |
| 3kVAH | DC72V | 1 | 440×420×88 | 7 6 |  |
| 3kVAH | DC96V | / | 440*430*00 | 7.5 |  |

\* S means standard model, H means long time model.

# 2.2 Front panel features

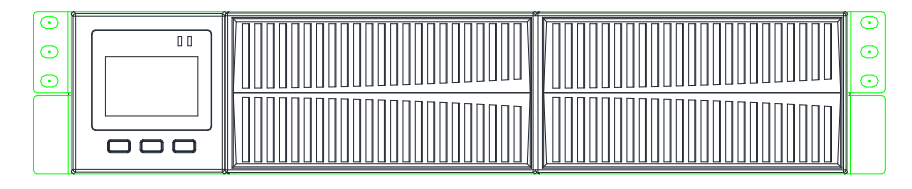

# 2.3 Rear panel features

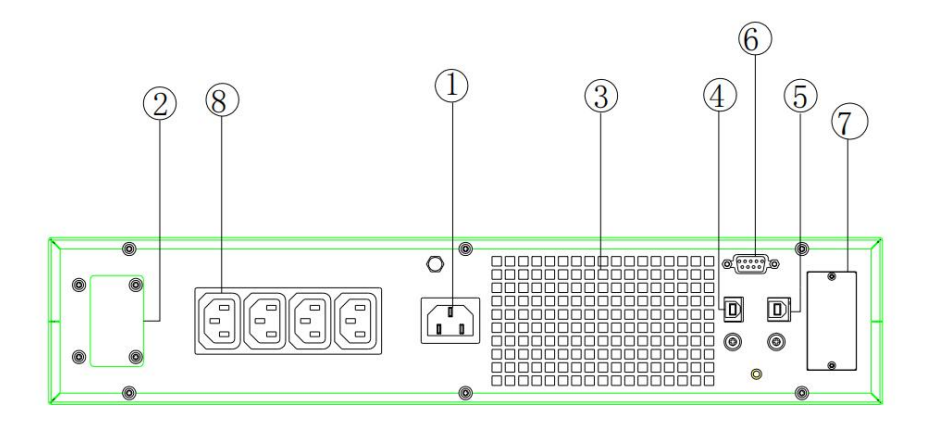

a. 1kVAS / 1kVAH rear panel

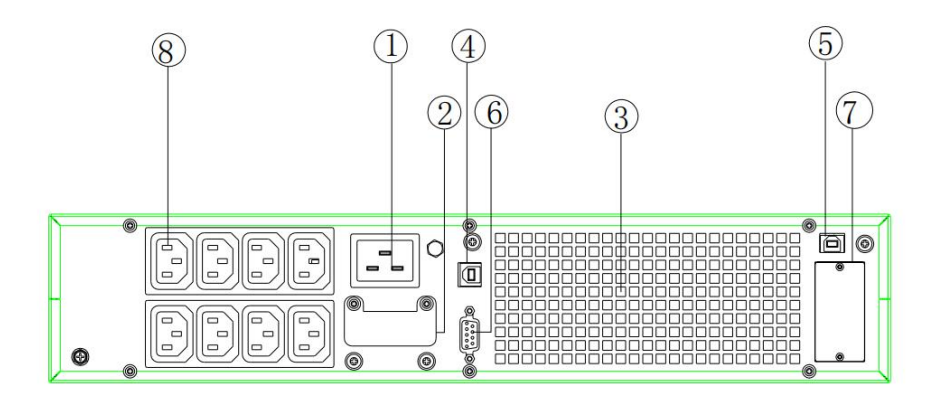

b. 2kVAS / 2kVAH / 3kVAS / 3kVAH rear panel

| ① AC input socket                | ⑥ RS232 port       |
|----------------------------------|--------------------|
| ② Battery connector              | ⑦ Intelligent slot |
| ③ Fan                            | ⑧ Output sockets   |
| ④ USB port                       |                    |
| ⑤ EPO (Emergency Power Off) port |                    |

### Note:

The figure is for reference only. Due to the technology upgrading and development, the real unit might be different from the figure.

# 3 Installation

# 3.1 Unpacking inspection

- Open the UPS package and inspect the contents upon receipt. The accessories attached to the UPS contain a power cord, a user manual, communication cable, CD-ROM. The long backup model also includes the cable for connection to battery bank.
- Check if the unit is damaged during transport. Do not power on and notify the carrier and dealer if find damaged or parts missing.
- Verify this unit is the model you want to buy. Check the model name showed both on the front panel and rear panel.

### Note:

Keep the packaging box and packaging materials for future transport use. The equipment is heavy. Always handleit with care.

# 3.2 Installation information

- The UPS installation environment must be in good ventilation, away from water, flammable gases and corrosive entities.
- Do not lie down the UPS against the wall so that front and side panel air intake hole, rear panel air outtake hole will be unobstructed.
- The ambient temperature around the UPS should be within  $0^\circ \rm C{\sim}40^\circ \rm C$  (non-condensing) .
- If dismantling the machine at low temperatures, there may be condensation droplets, users can not install or operate it before UPS completely got dry both inside and outside, otherwise there will be danger of electric shocks.
- Place the UPS near the mains source so that can cut off utility power without any delay in case of emergency.
- Make sure the load connected to the UPS is off when users connect it to UPS, and then turn on the load one by one later.
- Connect the UPS with the power outlet which is over-current protected. Do not connect the UPS with power outlets whose rated current is less than the maximum input current of this UPS.
- All power outlets should be configured with earthing device for safety.
- UPS could be electrified or powered no matter the input power cord is tied or not, even when the UPS is off. The only way to cut off the output is switching off the UPS and disconnecting the mains power supply.

- For all standard model UPS, it is advised to charge the batteries over 8 hours before using. Once the AC mains power energizes the UPS, it will automatically charge the batteries. Without prior charging, UPS output remains as usual but with shorter back-up time than normal.
- When connected to motor, display equipment, laser printer etc., UPS power selection should be based on the startup power of the load which is usually twice as rated power.
- Wiring by a qualified electrician is required. Ensure input cables and output cables are connected correctly and firmly.
- If install a leakage current protective switch, please install it on output cable.

## 3.3 Installation and output connection

Normally, output connection of 1~3kVA series is configured with power outlets or terminal blocks, users can plug the load cable into the UPS power outlets to energize the load. Make sure the mains cable and breakers in the building are enough for the rated capacity of UPS to avoid the hazards of electric shock or fire.

# 4 Network Functions

# 4.1 Communication port

Users could monitor the UPS system through the communication port such as standard RS232 port and USB port with computer. Connecting this UPS with computer by communication cable could achieve UPS management easily.

### >RS232 port:

| Pins       | 1     | 2    | 3       | 4     | 5      | 6     | 7     | 8     | 9     |
|------------|-------|------|---------|-------|--------|-------|-------|-------|-------|
| Indication | empty | send | receive | empty | ground | empty | empty | empty | empty |

### Note:

RS232 interface is set as below:

- Bit rate: 9600 bps
- Byte: 8bit
- Completion code: 1 bit
- Bit pattern: None

### >USB port:

| Pins       | 1   | 2     | 3     | 4   |
|------------|-----|-------|-------|-----|
| Indication | +5V | date+ | date- | GND |

# 4.2 EPO port (optional)

EPO is the short for Emergency Power Off. EPO port is on the rear panel of the UPS. It's green. Users can cut off the output of UPS immediately by operating EPO port in case of emergency.

Normally, pin1 and pin2 are connected so that the machine can be working normally. When some emergencies happen, and when users have to cut off the output, just need to disconnect the connection between pin1 and pin2, or just pulling it out.

# 4.3 Intelligent card (optional)

There is an intelligent slot on the rear panel of the UPS, it's for SNMP card and dry contacts. Users can insert any type intelligent card from those three into it to monitor

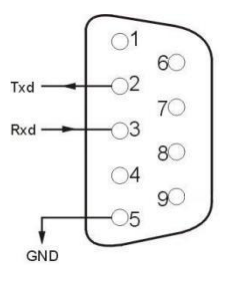

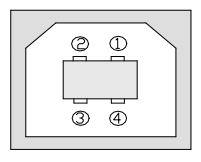

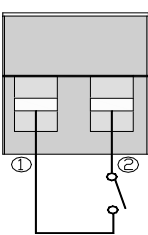

and manage the UPS. And users don't have to turn off the UPS when install the intelligent card. Follow below process:

- First of all, remove the intelligent slot cover;
- Then insert the intelligent card (SNMP card and dry contacts);
- Finally, screw the intelligent card back.

### > SNMP card (optional)

SNMP card on UPS is compatible with the most software, hardware and network operating system, it is a network management of UPS, with this function, UPS can login on internet, which can supply information of UPS status and input power, and even possible to control UPS via net management system.

### > Dry contacts card (optional)

Insert the dry contacts card into the intelligent slot. It's another type function of intelligent monitoring.

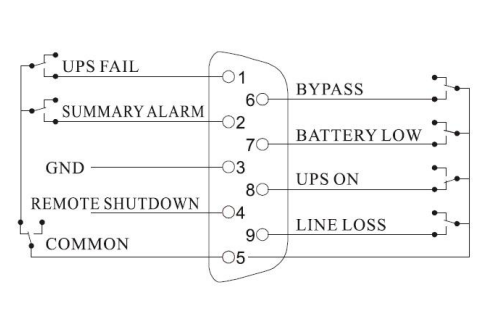

| Position | Definition                 |
|----------|----------------------------|
| PIN1     | ON: UPS is malfunctioning  |
| PIN2     | ON: Alarm (system failure) |
| PIN3     | Ground                     |
| PIN4     | Remote shutdown            |
| PIN5     | Common                     |
| PIN6     | ON: Bypass mode            |
| PIN7     | ON: Battery low            |
| DINIO    | ON: Inverter mode;         |
| PIN8     | OFF: Bypass mode           |
| PIN9     | ON: No AC power in         |

# 5 Operation

## 5.1 Button operation

| Button                        | Function                                                                                                    |
|-------------------------------|----------------------------------------------------------------------------------------------------|
| "ON" key<br>(▲▲ + ◀ )         | Press the two keys for more than half a second to turn on the UPS.                                                                                                    |
| "OFF" key<br>( ◀ + ► )        | Press the two keys for more than half a second to turn off the UPS.                                                                                                    |
| TEST/MUTE key<br>(            | Press the two keys for more than 1 second in Line mode or ECO mode :<br>UPS runs the self-test function.<br>Press the two keys for more than 1 second in battery mode: UPS runs the<br>mute function.                                                                                                    |
| INQUIRING key<br>( ◀ , ► )    | <ul> <li>Not in setting mode:</li> <li>Press ◀ or ➤ for more than half a second (less than 2 seconds): display the items orderly.</li> <li>In setting mode:</li> <li>Press ◀ or ➤ for more than half a second (less than 2 seconds): Select the setting option.</li> </ul>                                                                                |
| FUNCTION<br>SETTINGS key<br>( | <ul> <li>Not in setting mode:</li> <li>Press the key for more than 2 seconds: Function settings interface.</li> <li>In setting mode:</li> <li>Press the key for more than half a second (less than 2 seconds): go to the function setting options.</li> <li>Press the key for more than 2 seconds: exit from this function settings interface.</li> </ul> |

# 5.2 Display interface

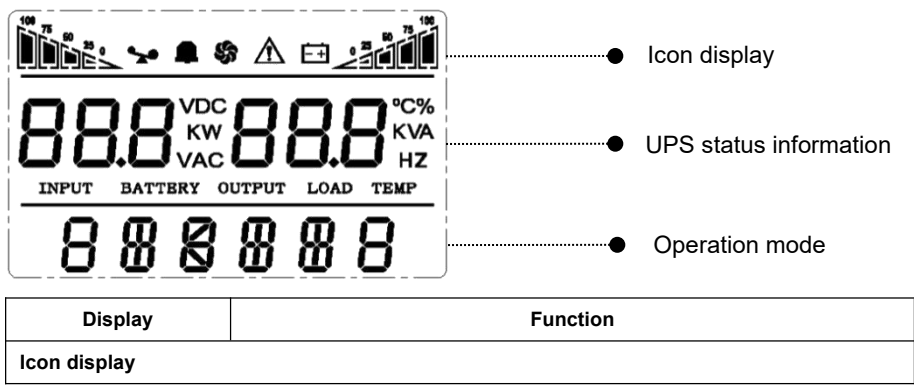

|                           | Load icon: The approximate load capacity percentage (0-25%, 26-50%, 51-75% and 76-100%) is indicated by the number of load bar sections illuminated. When UPS is overloaded, the load icon will flash.                                                                                                    |
|---------------------------|----------------------------------------------------------------------------------------------------|
| <i>s</i> a                | Mute icon: Indicates the audible alarm is disabled / mute.<br>Press the mute key in the battery mode, the mute icon flash.                                                                                                    |
| 5                         | Fan icon: Indicates fan working status. When the fan normally runs, the icon displays rotation; if the fan is not connected or faulty, the icon will flash.                                                                                                    |
| Â                         | Fault icon: Indicates UPS is in fault mode.                                                                                                    |
|                           | Battery status icon: Indicates the battery capacity of 0-25%, 26-50%, 51-75%, and 76-100%. When the capacity of battery get low or battery disconnected, the battery status icon will flash.                                                                                                    |
| UPS status informatio     | n                                                                                                    |
| 88.8 <sup>vdc</sup><br>kw | <ul> <li>In non-setting mode, it displays UPS output information when UPS normally runs; Fault code will be told in fault mode.</li> <li>In setting mode, users could adjust different output voltage, activate</li> </ul>                                                                                                    |
| 88.8 <sup>°C%</sup><br>Hz | ECO mode, select an ID number and so on by operating function setting keys and inquiring key.                                                                                                    |
| Operation mode            |                                                                                                    |
| 888888                    | Indicates the power capacity of UPS within 20 seconds after starting up.<br>Indicates UPS operation mode in 20 seconds, such as STDBY (standby<br>mode), BYPASS (Bypass mode), LINE (AC mode), BAT (Battery mode),<br>BATT (Battery Self Test mode), ECO (Economic mode), SHUTDN<br>(Shutdown mode).                                                                                                    |
| LED indicator light fur   | nctions                                                                                                    |
|                           | They are respectively inverter light and fault light from left to right.<br>①The inverter light (green LED indicator light) illuminates continuously: it<br>indicates that UPS is in mains mode or ECO mode or power supply status<br>in battery mode.<br>②The battery light (yellow LED indicator light) illuminates<br>continuously:The UPS is working in battery / battery self test mode.<br>③The bypass light (yellow LED indicator light) illuminates<br>continuously:The UPS is working in bypass mode or ECO mode.<br>④The fault light (red LED indicator light) illuminates<br>continuously: The UPS is in fault status.<br>Note: For LED indicator in different modes, please refer to LED/display<br>paged and alore light |

# 5.3 UPS On/Off operation

| Operation        | Description                                                                            |  |
|------------------|----------------------------------------------------------------------------------------|--|
|                  | > Turn on the UPS with mains power                                                     |  |
|                  | • With mains power connected, UPS works in bypass mode, its output is                  |  |
|                  | same as the input voltage within the input range. If there is no need of output        |  |
|                  | voltage when mains power connected, you can set up bPS to 'OFF'. Default               |  |
|                  | bPS is ON, it means there is bypass output when power on.                              |  |
|                  | • Press the ON key for more than half a second to start the UPS, then it will          |  |
| Turn on the LIPS | start the inverter.                                                                    |  |
| runn on the ors  | • Once started, the UPS will perform a self-test function. When the self-test          |  |
|                  | finishes, it will turn to online mode.                                                 |  |
|                  | > Turn on the UPS by battery without mains power                                       |  |
|                  | • When main power is disconnected, press the ON key for more than half a               |  |
|                  | second to start UPS.                                                                   |  |
|                  | • The operation of UPS startup process is almost same as above process with            |  |
|                  | mains power. After the self-test finishes, UPS will work in battery mode.              |  |
|                  | > Turn off the UPS in Line mode                                                        |  |
|                  | • Press the OFF key for more than half a second to turn off the UPS.                   |  |
|                  | • After UPS shutdown, there is no output. If output is needed, you can set             |  |
| - ""             | BPS 'ON' on LCD setting menu.                                                          |  |
| Turn off the UPS | > Turn off the UPS in battery mode without mains power                                 |  |
|                  | <ul> <li>Press the OFF key for more than half a second to turn off the UPS.</li> </ul> |  |
|                  | When UPS shut down, it will do self-test first, until there is no display on the       |  |
|                  | panel.                                                                                 |  |
|                  | • When UPS is in LINE Mode, press the self-test/mute key for more than 1               |  |
| UPS              | second. UPS gets to self-test mode and tests its status. It will exit                  |  |
|                  | automatically after finishing test.                                                    |  |
| self-test/mute   | • When UPS is in BAT Mode, press the self-test/mute key for more that                  |  |
| test operation   | second, the buzzer stops beeping. If you press the self-test/mute key for one          |  |
|                  | more second, it will restart to beep again.                                            |  |
|                  | • Enter Setup interface. Press and hold the function setting key for                   |  |
|                  | more than 2 seconds, then come to Setup interface, press and hold the                  |  |
|                  | inquiring key (                                                                        |  |
|                  | seconds), select the function setting, choose the setup interface, at the              |  |
|                  | moment, the letters flash.                                                             |  |
|                  | • Enter the setup interface. Press and hold the function setting key for               |  |
| UPS Setting      | more than half a second (less than 2 seconds), then come to the setup                  |  |
| or o octaing     | interface, at this time, the letters doesn't flash any more, the numerical value       |  |
|                  | flash Press and hold the inquiring key (                                               |  |
|                  | second (less than 2 seconds) select the numerical value in accordance with             |  |
|                  | the function                                                                           |  |
|                  | Confirm the setup interface. After selecting numerical value, press and hold           |  |
|                  | the function setting <b>and</b> for more than half a second (less than 2 seconds).     |  |

| Now, the setting function is completed and the numerical value illuminates without flashing.                                                                     |
|----------------------------------------------------------------------------------------------------|
| • Exit from the setup interface. Press and hold function setting key <b>and</b> for more than half a second (less than 2 seconds), exit from the setup interface |
| and return to the main interface.                                                                                                    |
| Note:                                                                                                    |
| • UPS could not be set until it is connected to the battery and it is turned off                                                                                 |
| and switched to Stdby mode (standby mode).                                                                                                    |
| Disconnect mains power after setting.                                                                                                    |
| • The LCD display screen will automatically extinguish in about 1 min, and the                                                                                   |
| setting will be configured normally.                                                                                                    |

## 5.4 UPS Settings

### • Output voltage setting (OPU)

| LCD display                                 | Settings                                                                                                    |
|---------------------------------------------|----------------------------------------------------------------------------------------------------|
| <u>™≞∽ ∽ ⊜₂∎∭</u><br>0PU 220 v<br>5 T d b Y | For 208/220/230/240 VAC models, you may choose the<br>following output voltage:<br><b>208</b> : output voltage is 208Vac<br><b>220</b> : output voltage is 220Vac<br><b>230</b> (default): output voltage is 230Vac<br><b>240</b> : output voltage is 240Vac |

### • Low voltage of battery setting (EOd)

| LCD display                          | Settings                                                                                                    |
|--------------------------------------|----------------------------------------------------------------------------------------------------|
| <u>™ × * ⊨</u><br>EOd 240 v<br>STdby | The battery voltage selecting interface.<br><b>24</b> : Low voltage of battery is 24Vdc<br><b>36</b> : Low voltage of battery is 36Vdc<br><b>48</b> : Low voltage of battery is 48Vdc<br><b>72</b> : Low voltage of battery is 72Vdc<br><b>96</b> : Low voltage of battery is 96Vdc<br><b>dEF</b> (default): EOD voltage automatically varies with<br>loads, including 20 hours discharge protection.<br>Note: The setting range can be changed according to the<br>difference of the model. |

### • AUO setting (AUO)

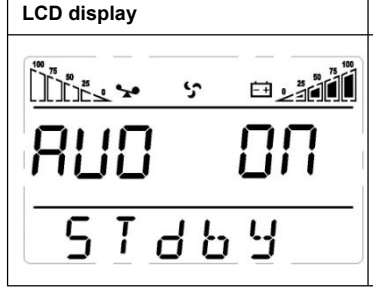

Settings AUO setting only can be set in Stdby mode or Bypass mode. You may choose the following two options: ON: UPS will start up automatically and works in Line mode when connect mains. OFF (Default): UPS won't start up automatically when connect mains except EOD, it will work in standby or bypass mode.

### • Bypass mode setting (bPS)

| LCD display                 | Settings                                                                                                 |
|-----------------------------|----------------------------------------------------------------------------------------------------|
| <u>™ss ∻ ⊡≥añ</u><br>5PS 0N | Enable or disable Bypass function. You may choose the following two options:<br><b>ON:</b> Bypass enable |
| SIGPA                       | OFF (default): Bypass disable                                                                            |

### • Emergency power off setting (EPO)

| LCD display | Settings                                                                                                    |
|-------------|----------------------------------------------------------------------------------------------------|
| <u>Ĩns.</u> | Enable or disable Emergency power off function. You may<br>choose the following two options:<br><b>ON:</b> Emergency power off function enable ,output will be<br>cut off after emergency shutdown.<br><b>OFF</b> (default): Emergency power off function disable. |

### • Economic operation mode setting (ECO)

| LCD display | Settings                                                                                                    |
|-------------|----------------------------------------------------------------------------------------------------|
| <u>™:</u>   | Enable or disable Economic operation mode function. You may choose the following two options:<br><b>ON:</b> Economic operation mode function enable.<br><b>OFF</b> (default): Economic operation mode function disable.<br>Note:<br>Output voltage has switching time of 15ms at most when<br>economic operating mode is switched to mains mode /<br>battery mode. As for the load having strict requirements for<br>switching time, please select carefully whether to open<br>economic operating mode or not. |

#### Expert Mode setting (EP)

| LCD display                           | Settings                                                                                                    |
|---------------------------------------|----------------------------------------------------------------------------------------------------|
| <u>і́ль, s s</u><br>ЕР ОП<br>5 та ь у | Enable or disable Expert mode. You may choose the following two options:<br><b>ON</b> : Expert mode is ON, then enter the settings page again, and there are some options available for setup:<br>Charging current(CHG),<br>. If Expert mode is OFF, these options will not be shown in the settings interface.<br><b>OFE</b> (default): Expert mode disable |

#### Charging current setting (CHG) •

| LCD display | Settings                                                    |
|-------------|-------------------------------------------------------------|
|             | When set EP as ON, CHG option shows up in the setting       |
|             | interface, allows to configurate the charging current. The  |
|             | default charging current of standard model UPS is 1A, and   |
|             | the default charging current of long backup model UPS is    |
|             | 12A.                                                        |
| ·           | There are other charging currents                           |
| стдьч       | 1/2/3/4/5/6/7/8/9/10/11/12 A can be set.Please confirm the  |
|             | battery capacity before setting. It is recommended that the |
|             | charging current does not exceed 0.2C.                      |

### Configure Clear Alarms (CLE)

| LCD display  | Settings                                                                                                    |
|--------------|----------------------------------------------------------------------------------------------------|
| <u>Ĩĭtev</u> | When set EP as ON, CLE option shows up in the function<br>settings interface to enable to clear some alarms, such as<br>ECO instability, frequent overload, frequent<br>over-temperature and switching to battery for mains<br>voltage instability. |

#### **Output frequency setting (OPF)**

| LCD display      | Settings                                                                                                    |
|------------------|----------------------------------------------------------------------------------------------------|
| DPF dEF<br>S⊺dby | When set EP as ON, OPF option shows up in the function settings interface to set the output frequency of battery mode , Output of 50Hz or 60Hz.can be selected. |

### • Floating charge voltage setting (FCV)

| <u> </u>          |                                                                                                    |
|-------------------|----------------------------------------------------------------------------------------------------|
| LCD display       | Settings                                                                                                    |
| FCU R80°<br>SIdby | When set EP as ON, FCV option shows up in the function settings interface to set the floating charge voltage.<br><b>A8.0</b> : Floating charge voltage is 108V.<br>Note: The setting range can be changed according to the difference of the model. |
|                   |                                                                                                    |

### • Equalizing charge voltage setting (ECV)

| LCD display   | Settings                                                                                                    |
|---------------|----------------------------------------------------------------------------------------------------|
| ECU P58×<br>₩ | When set EP as ON, ECV option shows up in the function settings interface to set the equalizing charge voltage.<br><b>b2.8</b> : Equalizing charge voltage is 112.8V.<br>Note: The setting range can be changed according to the |
| 57669         | difference of the model.                                                                                                    |

### • The ID of Communication device setting (Cld)

| LCD display                                               | Settings                                                                                                    |
|-----------------------------------------------------------|----------------------------------------------------------------------------------------------------|
| <u>Îŭs⊾∽ ⊹ ⊡∠aiŭ</u><br><mark>[  d   </mark><br>5   d b y | When set EP as ON, Cld option shows up in the function settings interface to set the ID of Communication device. |

### • Battery type setting (bAt)

| LCD display    | Settings                                                                                                    |
|----------------|----------------------------------------------------------------------------------------------------|
| BAL D<br>S⊺dby | <ul> <li>When set EP as ON, bAt option shows up in the function settings interface to set the battery type.You may choose the following two options:</li> <li>0:Lead acid battery.</li> <li>1:15 lithium batteries .</li> <li>2:16 lithium batteries .</li> </ul> |

# 5.5 Parameters inquiring operation

Press the inquiring key  $\blacktriangleleft$  or  $\blacktriangleright$  for more than half a second (less than 2 seconds) to inquire about items. The inquired items include Input, Battery, Output, Load and Temperature. The displayed items on LCD screen are shown as following:

| LCD display                                 | Description                                                                                                    |
|---------------------------------------------|----------------------------------------------------------------------------------------------------|
|                                             | <b>Output:</b> Display the output voltage and output frequency of the UPS. As the following graphic shows, the output voltage is 220V, the output frequency is 50Hz.                                                                                                    |
|                                             | <b>Load:</b> Display the numerical value of the active power (WATT) and apparent power (VA) of the load. For example, as the following graphics shows, the WATT of the load is 1.0kW, VA is 1.0kVA (when disconnect loads, it is a normal phenomenon to show a small numerical value of WATT and VA). |
|                                             | <b>Version and Temperature:</b> Indicate firmware version of UPS and display the highest temperature of UPS components; As the following graphics shows, the firmware version is v1.7, the maximum temperature is $40^{\circ}$ C.                                                                     |
| COVAC SOO HZ<br>LIN 2                       | <b>Input:</b> Display the voltage and frequency of the input. As the following graphics shows, the input voltage is 220V, input frequency is 50Hz.                                                                                                    |
| CHO <sup>VDC</sup> 100 %<br>BATTBRY<br>LINQ | <b>Battery:</b> Display the voltage and capacity of the battery. As the following graphics shows, the battery voltage is 24V, the capacity of battery is 100% (the capacity of battery is approximately reckoned according to the battery voltage).                                                   |

| <u>™:-&gt; ^∆⊡_</u><br>Ala 003 | Warning: Display the warning code. |
|--------------------------------|------------------------------------|
| <u>681</u>                     |                                    |

# 5.6 Operation mode

| Operation mode and LCD display | Description                                                                                                    |
|--------------------------------|----------------------------------------------------------------------------------------------------|
| Bypass mode                    | <ul> <li>Turn to bypass mode under the following three conditions:</li> <li>Connect mains power and the bypass setup is ON.</li> <li>Turn off the UPS in line mode and the bypass setup is ON.</li> <li>Overload in line mode.</li> <li>Note: When UPS is working in bypass mode, it has no back up function.</li> </ul> |
|                                | Being in line mode are as following: When input mains<br>corresponding to the working conditions, UPS will work in<br>line mode, LCD displays 'Line'.                                                                                                    |
| Stdby mode                     | UPS is powered off and no output supply power, but still can charge batteries.                                                                                                    |

#### Battery mode

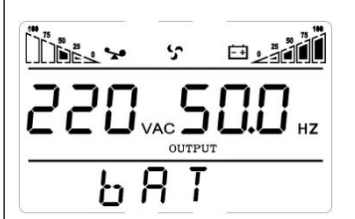

Being in battery mode are as following: the buzzer beeps once every 4 seconds.

When the mains power is low or unstable, UPS will turn to battery mode at once, and LCD displays 'batt'.

ECO mode

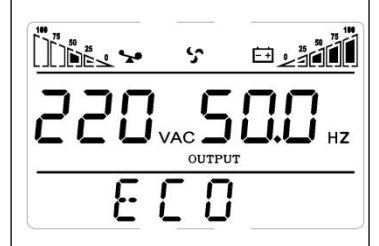

Being in ECO mode are as following: When the input mains meet the input range of the ECO mode and the ECO function is on, the UPS works in ECO mode. If input mains exceed the range of ECO several times within one minute but stays in inverter input range, UPS will work in inverting mode automatically. LCD displays 'ECO'.

| Fault mode |          |
|------------|----------|
|            | <u>۸</u> |
| 000        | 020      |
| FAL        |          |

When UPS has a failure, the buzzer beeps and the UPS turns to fault mode. The fault codes is displayed on the LCD. At the moment, users can observe whether the UPS has output, if there is output, please save the data of the load device and then disconnect the input power of the UPS. The UPS will shut down after one minute(when the battery is connected). Or wait for maintenance personnel to perform maintenance. If no serious faults occur, you can also connect the power supply to the UPS and restart the UPS.

# 6 Troubleshooting

LCD display in fault mode is as shown below, contact your supplier or service man according to the fault message for troubleshooting.

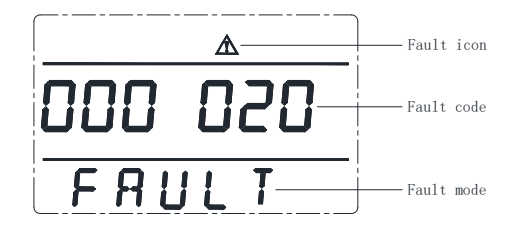

Tower UPS LCD display in fault mode

### Table 1: Fault code messages

| Fault<br>code | Fault name                  | Solutions                                                                                                    | Bypass<br>output                                                        |
|---------------|-----------------------------|----------------------------------------------------------------------------------------------------|-------------------------------------------------------------------------|
| 000 001       | Inverter output overcurrent | <ol> <li>Check if the load is within the<br/>specification;</li> <li>Check whether the inverter IGBT is<br/>faulty</li> </ol>                                                                                  | yes                                                                     |
| 000 002       | Bus voltage is abnormal     | 1.Check IGBT and sampling circuit 2.Please contact your supplier.                                                                                                    | yes                                                                     |
| 000 004       | Output voltage is abnormal  | 1.Check IGBT and sampling circuit 2.Please contact your supplier.                                                                                                    | yes                                                                     |
| 000 008       | Battery voltage is abnormal | <ol> <li>Check whether the configured<br/>numbers of battery is consistent with<br/>the actual numbers of battery<br/>connected to the UPS.</li> <li>Check battery sampling circuit</li> </ol>                 | yes                                                                     |
| 000 010       | UPS soft start fail         | Please contact your supplier.                                                                                                    | 1.Inverter<br>self-test<br>failed :yes<br>2.Bus failed<br>to soft up:no |
| 000 020       | Over-temperature            | Ensure that UPS is not overloaded, the<br>room temperature is normal and vent<br>is not blocked. Wait 10 minutes to let<br>UPS cool and then restart it. if the<br>problem persists, contact your<br>supplier. | yes                                                                     |

| 000 040 | NOT USE                                             |                                                                                                    |     |
|---------|-----------------------------------------------------|----------------------------------------------------------------------------------------------------|-----|
| 000 080 | Inverter output Overload                            | Check load capacity and remove<br>non-critical devices, recalculate load<br>power and reduce the load quantity<br>connected to the UPS. Check whether<br>the load has faults or not.        | yes |
| 000 100 | Bypass output Overload                              | Check load capacity and remove<br>non-critical devices, recalculate load<br>power and reduce the load quantity<br>connected to the UPS. Check whether<br>the load has faults or not.        | no  |
| 000 200 | Output short circuit                                | Turn off the UPS, disconnect all loads,<br>and<br>ensure that the load has no fault or<br>internal<br>short circuit. Restart the UPS, if the<br>problem persists, contact your<br>supplier. | no  |
| 000 400 | NOT USE                                             |                                                                                                    |     |
| 000 800 | Input overcurrent                                   | 1.Check PFC IGBT and sampling<br>circuit<br>2.Please contact your supplier.                                                                                                    | yes |
| 001 000 | NOT USE                                             |                                                                                                    |     |
| 002 000 | EPO                                                 | Please check whether the EPO<br>terminal wiring circuit is disconnected if<br>not manually operated.                                                                                        | no  |
| 004 000 | Bus voltage is short                                | 1.Please check the IGBT on the BUS<br>and sampling circuit<br>2.Please contact your supplier.                                                                                               | yes |
| 008 000 | Line mode output Overload<br>switch to battery mode | Check load capacity and remove<br>non-critical devices, recalculate load<br>power and reduce the load quantity<br>connected to the UPS. Check whether<br>the load has faults or not.        | yes |

## Note:

Output overload in any mode will not charge the battery.

#### LED flashes S/ Alarm LCD LCD display messages Working status Invert Ν beep flashes Fault er 1 Inverter mode (mains power) Mains power Working mode displays Flash 1 No beep No flash voltage l ine always Mains power One One One high/low voltage Working mode displays flash / 4 flash / 1 beep/4 protection, switch bAT sec sec sec to battery mode 2 Battery mode One One One Battery voltage -Working mode displays beep/4 flash flash / 1 normal bAT sec / 4 sec sec Warning for One One One Working mode displays abnormal voltage beep / flash flash / 1 bAT, Bat flash of battery sec / sec sec 3 Bypass mode Mains power -One One beep Working mode displays normal (under No flash flash 1 / 2 min **byPASS** Bypass) /2 sec 4 Warning for battery disconnected Working mode displays One One One byPASS, bat display is beep/4 flash flash Bypass mode 1 / 4 sec 0. and flash all the time sec /2 sec Working mode displays One One Flash Inverter mode Line, bat display is 0. beep/4 flash 1 always and flash all the time / 4 sec sec LCD illuminates when power on, and display Flash Flash the capacity of the UPS, always always Power on / Switch Flash later working mode 6 beeps on always displays Line or bvPASS, bat icon flash / / all the time 5 Output overload protection 2 Warning for mains Working mode displays 2 beeps / Flash flashes 1 Line. load icon flash power overload sec alwavs / sec Protect operation for Working mode displays Long Flash Flash mains power mode FAULT and the 1 beep always always overload corresponding codes One 2 Warning for battery 2 beeps / Working mode displays flashes flash / 1 overload bAT. load icon flash sec / sec sec Protect operation for Working mode displays Long Flash Flash battery mode FAULT and the 1 beep alwavs alwavs overload corresponding codes

#### Table 2: Working status messages

|   | Marning for hypass   | Working mode displays                                                                               | One                    | One             | One     |                 |
|---|----------------------|----------------------------------------------------------------------------------------------------|------------------------|-----------------|---------|-----------------|
| 6 | mode overload        | byPASS, load icon                                                                                   | beep / 2               | flash           | flash / | 1               |
|   | mode ovenoad         | flash all the time                                                                                  | sec                    | / 2 sec         | 2 sec   |                 |
| 7 | Fans fault(fan icon) | Fan icon flash, working<br>mode displays<br>depending on current<br>mode                            | One<br>beep / 2<br>sec | No flash        | 1       | 1               |
| 8 | Faults mode          | Working mode displays<br>FAULT, numerical<br>value area displays the<br>corresponding error<br>code | Long<br>beep           | Flash<br>always | 1       | Flash<br>always |

### Note:

- End user need to provide below information when require to maintain the UPS.
- UPS Model No. & Serial No.
- Date of fault occurrence.
- Fault details (LCD status, noise, AC power situation, load capacity, battery capacity configuration ect.)

### Table 3: Alarm code display

The alarm code will be displayed in four digital tubes on the right of the numerical part of the LCD screen (red mark), as shown below:

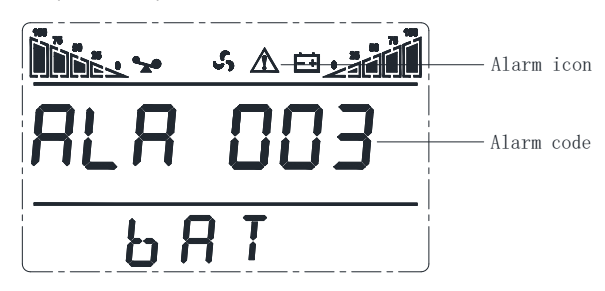

Tower UPS LCD display in alarm mode

### Alarm code messages

| Alarm code | Alarm name            | Solutions                                                                       |
|------------|-----------------------|---------------------------------------------------------------------------------|
| ALA 001    | Abnormal mains power  | Measure if mains voltage and frequency is<br>normal using a multimeter.         |
| ALA 002    | Abnormal bypass power | Measure if bypass voltage and frequency is<br>normal using a multimeter.        |
| ALA 004    | Abnormal ECO power    | Measure if bypass voltage and frequency is<br>normal using a multimeter.        |
| ALA 008    | Battery disconnected  | <ol> <li>Check the battery connection:</li> <li>Replace the battery.</li> </ol> |

| ALA 010 | Battery low-voltage alarm                               | 1                                                                                                    |
|---------|---------------------------------------------------------|----------------------------------------------------------------------------------------------------|
| ALA 020 | Discharging ending of battery                           | Charge the battery as soon as possible.                                                                                                    |
| ALA 040 | Overload alarm                                          | Remove non-critical devices to reduce the loads connected to the UPS.                                                                           |
| ALA 080 | Fan fault                                               | Check if the fan is connected correctly, the fan<br>is locked and damaged. If all the above things<br>are normal, please contact your supplier. |
| ALA 100 | Bypass switch to mains mode<br>reach 5 times in an hour | 1.Ensure that UPS is not overloaded.<br>2.Set CLE as ON to clear the alarm.                                                                     |
| ALA 200 | LN line reverse connection                              | Check the mains input connection.                                                                                                    |
| ALA 400 | ECO mode switched over to the inverter mode three times | Power grid fluctuates great or is caused by<br>human switching(The warning disappears<br>automtically after an hour)                            |
| ALA800  | Bus overvoltage alarm                                   | This alarm is caused by the power grid<br>fluctuation, the system automaticlly switches to<br>battery mode                                      |

### Note:

Output overload in any mode will not charge the battery.

# 7 Software Download & Installation

(Only for the model with communication port)

Please follow steps below to download and install monitoring software :

- 1 . Go to the website <a href="https://tools.powerchange.top">https://tools.powerchange.top</a>
- 2 . Click UPSSmartView software icon and then choose your required OS to download the software
- 3 . Follow the on-screen instructions to install the software